# 電子証明書更新手順書

電子証明書の更新 (アプリインストール済みの方は【⑧】から)

【①】「電子証明書発行」をクリック

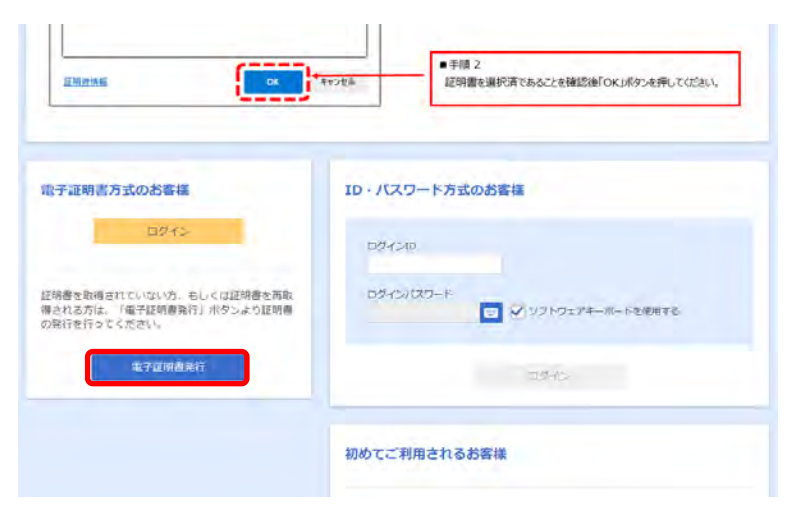

#### 【②】「証明書発行アプリのダウンロード」をクリック

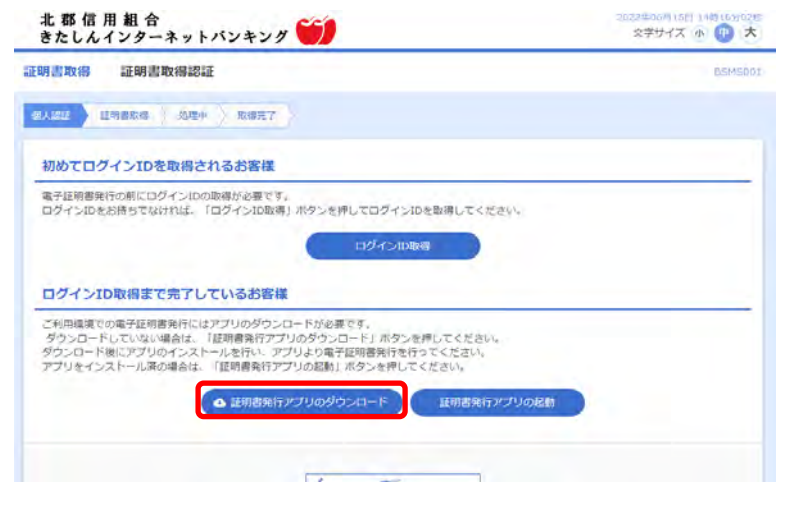

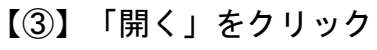

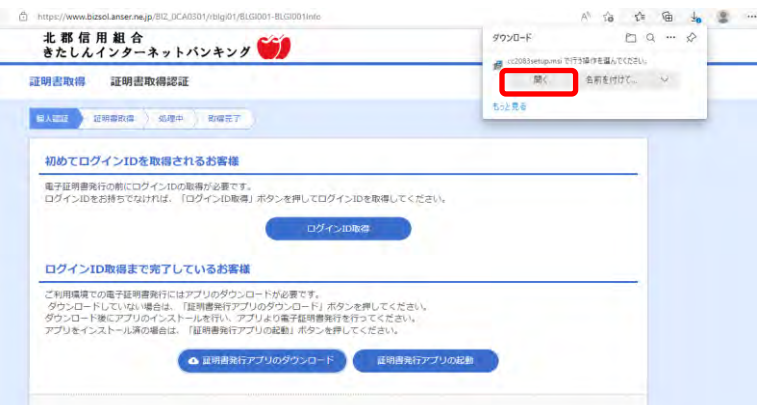

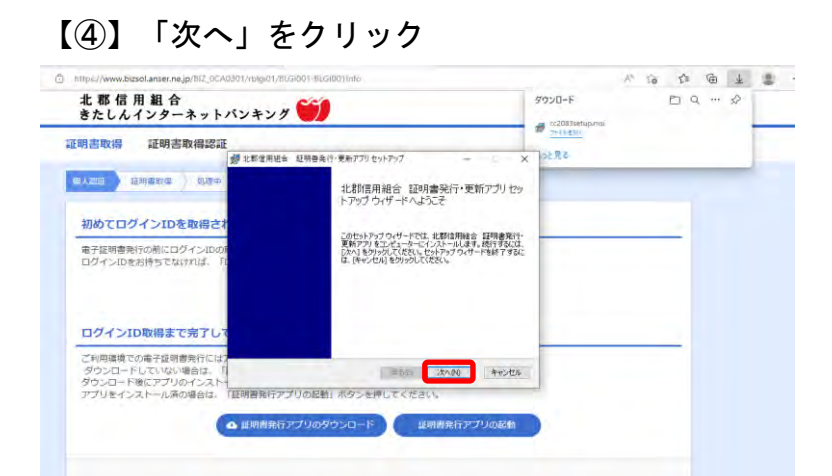

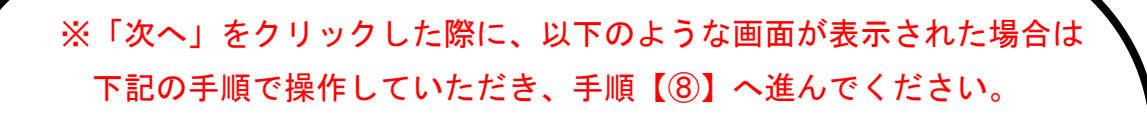

#### 【①】「キャンセル」をクリック

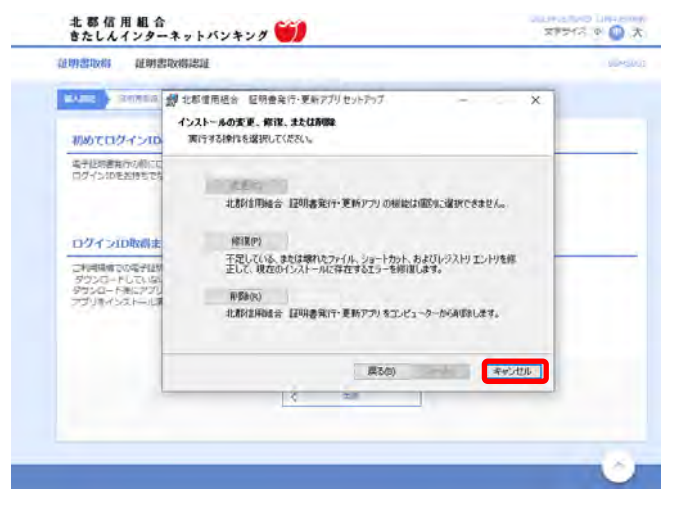

# 【②】「はい」をクリック

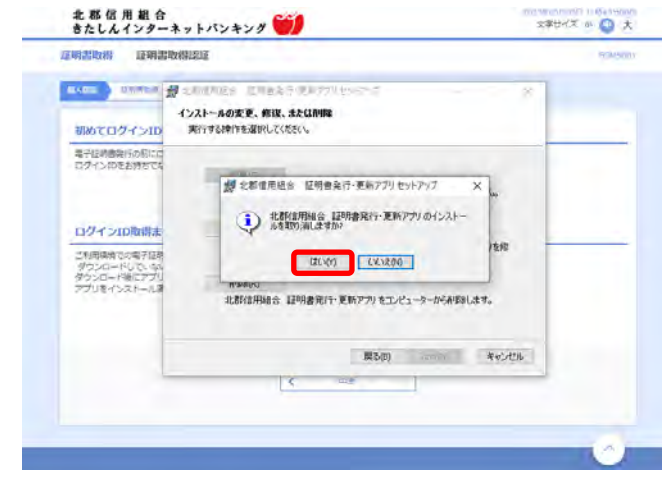

| 明書取得書理                                                                                                    |                                                                                                    | - |  |
|----------------------------------------------------------------------------------------------------|----------------------------------------------------------------------------------------------------|---|--|
| 7000109イン10<br>金子田時時所の第10<br>ログインロたが時をた<br>ログインロため目ま<br>こり時時度での母子と約<br>ダンロートを用いてない。<br>ダンロートを用いてない。<br>アプリをインストードは | 北京約四用程合 証明書発行・更新アプリ セッ<br>トアップ ウィザード は中断されました。<br>実務は取場金 証明書発行・更新アプリ のセットアップが中断<br>内はた、ションストールを削減用けにてはない。 む<br>マレンストールのなは、マンストールを削減用けにてはない。 む<br>マンストールのなけ、マンストールを削減用けにてはない。 む<br>す。 |   |  |
| ドレでは48<br>1時にアプレ<br>スストール3                                                                                         |                                                                                                    |   |  |

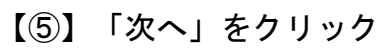

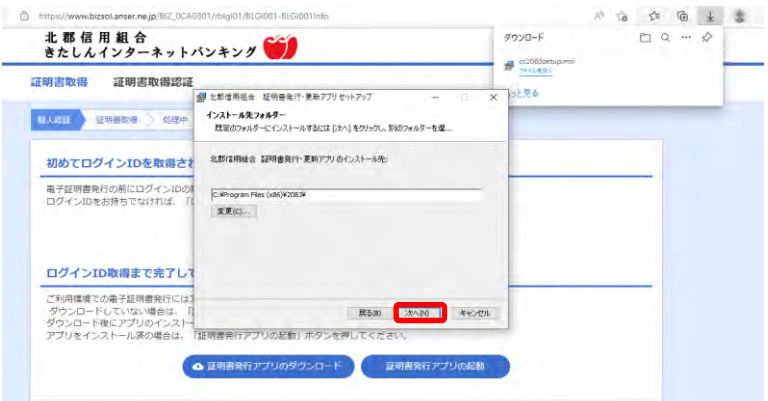

# 【⑥】「インストール」をクリック

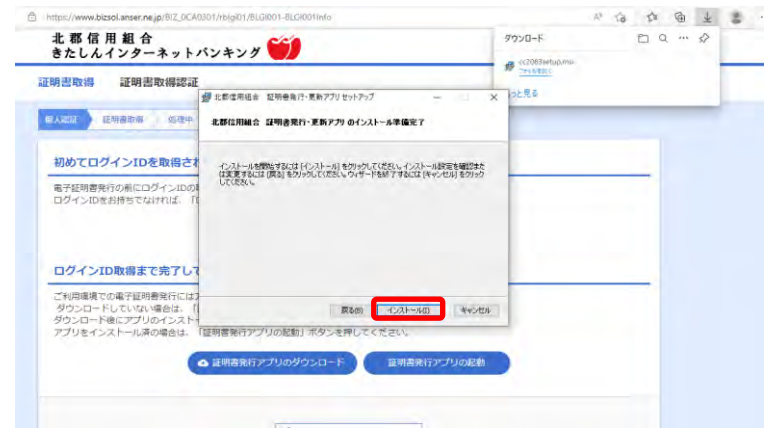

### 【⑦】「完了」をクリック

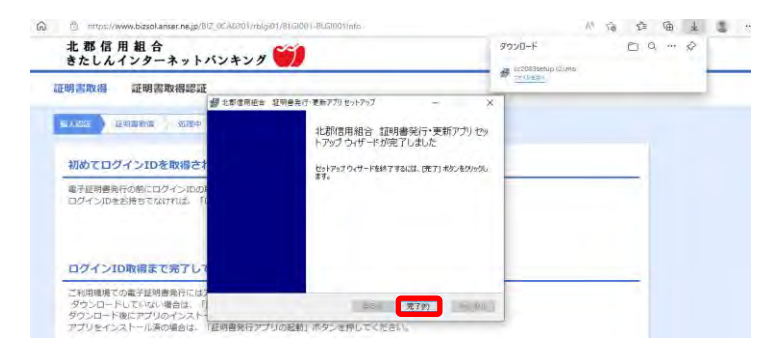

# アプリインストール済みの方は以下の手順から

【⑧】「証明書発行アプリの起動」をクリック \*\*<sup>86用組合</sup> \*たしんインターネットパンキング

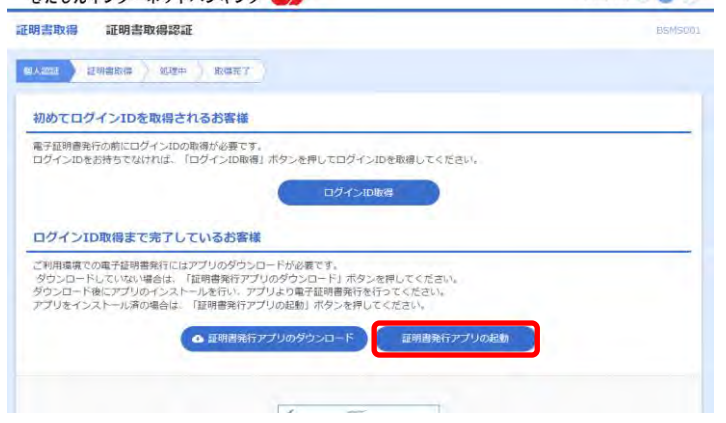

### 【⑨】「OK」をクリック

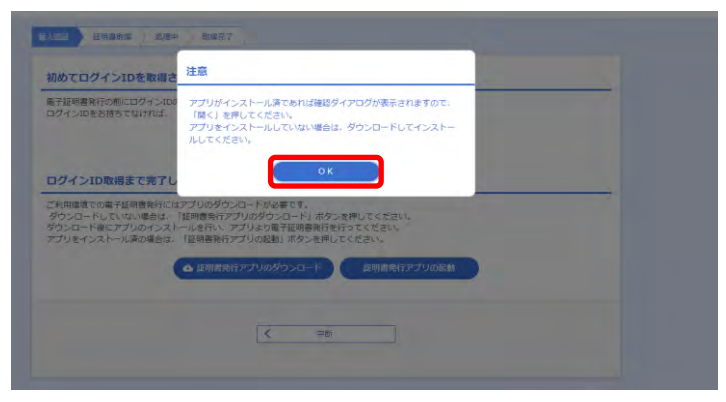

## 【⑪】「開く」をクリック

| https://www.bizsol.anser.ne.jp/8/2_0CA0301/rblgi01/8LGi001-8LGi001info                                                                                                    | V, 19 20    |
|----------------------------------------------------------------------------------------------------|-------------|
| このサイトは、北都信用組合 証明書発行・更新アプリを開こうとし                                                                                                    | ています。       |
|                                                                                                    | たしています。     |
| www.bizsol.anser.nejpが、関連付けられたアプリでこの連鎖のリンクを繋                                                                                                    | Rくことを素に許可する |
| 初めてログインIDを取得さ                                                                                                    | **22%       |
| 電子証明書発行の前にログインIDtoutetary av要にす。                                                                                                    |             |
| ロクインIDをお持ちでなければ、「ロクインID数得」ホタンを押してロクインIDを取得してくた                                                                                                    | Br.v.       |
| ログインに取得                                                                                                    |             |
| the second second second second second second second second second second second second second second second se                                                                    |             |
|                                                                                                    |             |
| ログインID取得まで完了しているお客様                                                                                                    |             |
| ログインID取得まで完了しているお客様<br>ご利用環境での電子証明書発行にはアプリのダウンロードが必要です。                                                                                                    |             |
| ログインID取得まで完了しているお客様<br>ご利用専度での電子経動意味行にはアプリのダウンロードが必要です。<br>ダウンロードしていない場合は、「採用意味行アプリのダウンロード」ボタンを押してください。<br>ダウンロードしていない場合は、「採用意味行マアリのダンロード」                                         | •           |
| ログイン1D取得まで完了しているお客様<br>ご約用電気での単注単す物等的にはアブリのダウンロードが必要です。<br>タウンロードにない場合は、「世時費約77ブリのダウンロード」ボタンを用してください。<br>ダウンロートにない、アブリなり発生評判者的でおってください。<br>アブリをくなんール系の使品・「空間費約77ブリの後日」がタンを見てくください。 |             |

【①】証明書取得画面の「証明書一覧」から更新したい証明書を選択し、□ 「証明書更新」ボタンをクリック

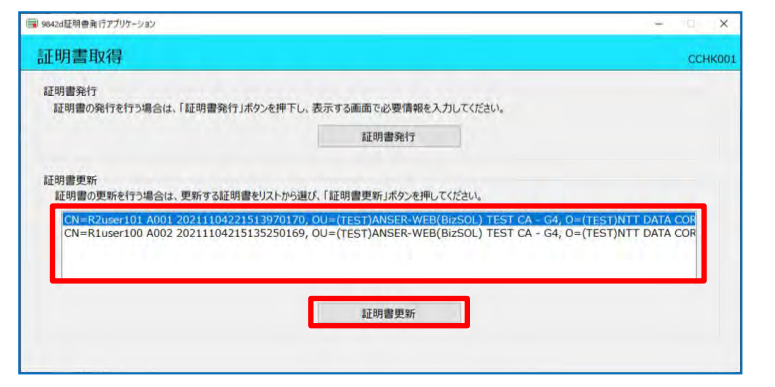

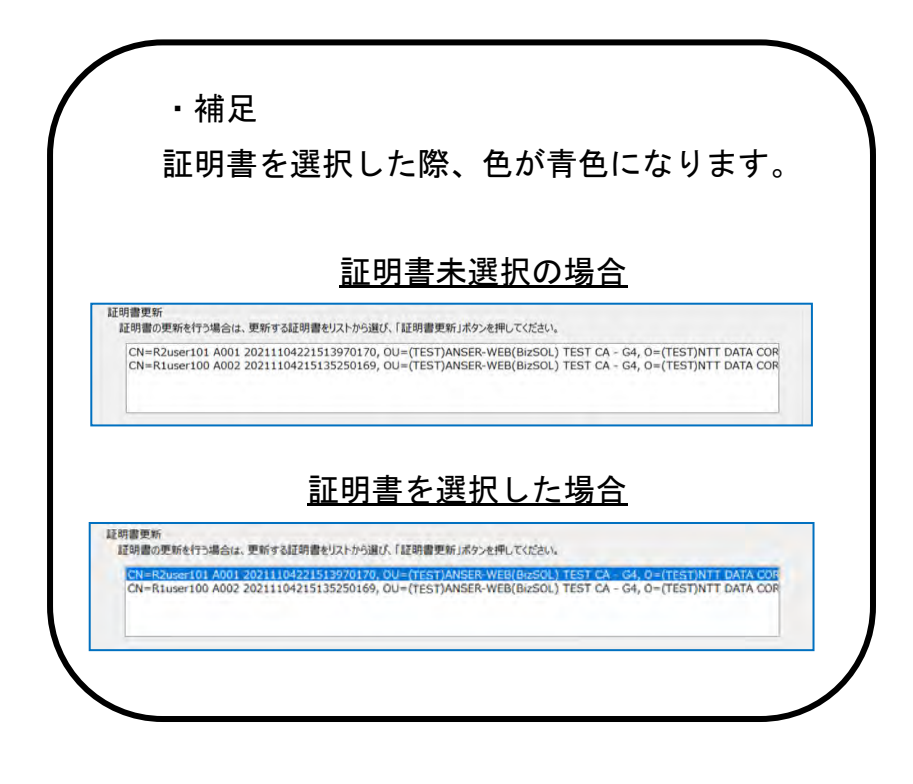

#### 【12】ログインパスワードを入力し「認証」をクリック

|                                           |                     |    | CCHK00 |
|-------------------------------------------|---------------------|----|--------|
| #子証明書発行に必要な本人認証を行<br>ウインバスワードを入力の上、「認証」ボー | います。<br>タンを押してください。 |    |        |
| LES IF (\$\$ #R                           |                     |    |        |
| ログインパスワード                                 |                     |    |        |
|                                           |                     |    |        |
|                                           | 22                  | 灰る |        |
|                                           |                     |    |        |
|                                           |                     |    |        |
|                                           |                     |    |        |

#### 【1③】「閉じる」をクリック

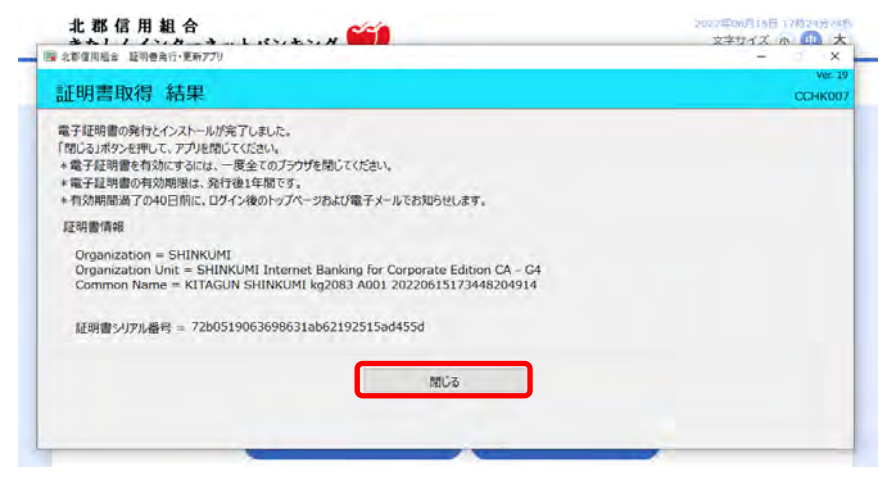

以上で更新完了になります。